## Instructions for updating your Profile and Notifications

1. Open the website and click on the icon on the top right. You will get a dropdown menu. Check to make sure your "Edit Contact Info" is up-to-date and then select "Edit Profile".

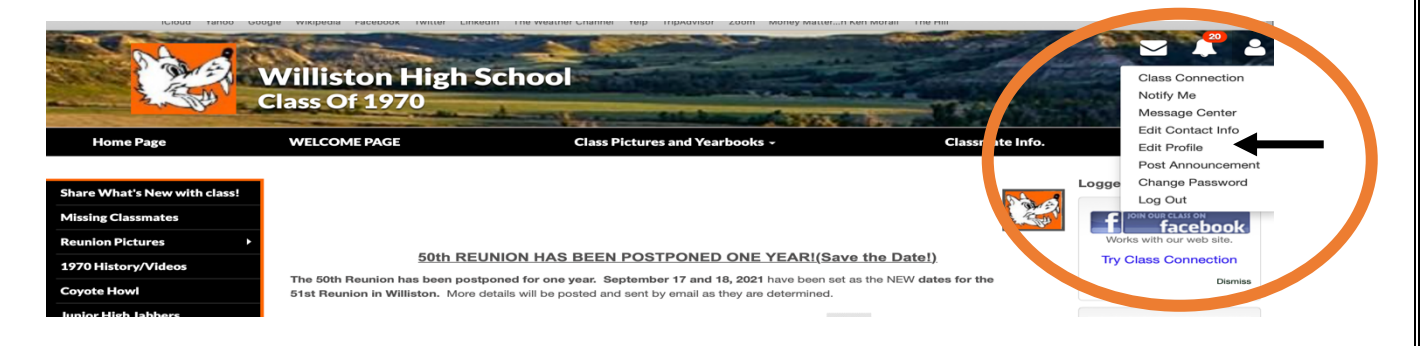

2. Update your profile with pictures and words.

| Sample N                 | lember 🌢 Previe            | w Profile                                                                                                    |                                                                                                | Profile Updated: February 1, 2021                                   |
|--------------------------|----------------------------|----------------------------------------------------------------------------------------------------|------------------------------------------------------------------------------------------------|---------------------------------------------------------------------|
| 5                        | ]                          |                                                                                                    |                                                                                                | k to Add<br>Click to Add<br>Photos (0)<br>Videos (0)                |
| * = Bequired             | Master Photo               | Then Now                                                                                                    | Yearbook                                                                                       | Add<br>pictures                                                     |
| Information              | n entered on this screen i | s visible to all Classmates.                                                                                                    |                                                                                                |                                                                     |
|                          | Address:                   | 15511 NW Donegal Ct., Portland, Oregon.                                                                                                  | 97229                                                                                          |                                                                     |
|                          | E-Mail address:            | jim.stenehjem@gmail.com                                                                                                    |                                                                                                |                                                                     |
|                          | Spouse/Partner:            | Laurie Huss<br>Optional: Leave blank to not include in your r                                                                            | profile                                                                                        |                                                                     |
|                          | Occupation:                | Retired from Director of ND LEAD and Second<br>Optional: Let us know your current job                                                    | ondary Principal                                                                               |                                                                     |
|                          | Homepage:                  | Fill in if you have a website. Separate by corr                                                                                          | imas for multiples.                                                                            |                                                                     |
|                          | Comments:                  | Tell your story! What you have been up to s                                                                                              | since graduation from your school                                                              | days in Williston.                                                  |
| Tell your<br>story here. |                            |                                                                                                    |                                                                                                | ~                                                                   |
|                          | Military Service:          | What have you been up to since you graduat<br>Country served:<br>this is the country you<br>did not serve in the military.<br>Branch:    | ed?<br>served (not the location of where                                                       | you served). Leave blank if you                                     |
|                          |                            | Enter branch served. Leave blank if you did r                                                                                            | not serve in the military.                                                                     |                                                                     |
|                          | Profile Visibility:        | Block Profile Visibility: Block the public an<br>Classmates to view my Profile details. Lea<br>co-workers, family members, etc.) to view | d search engines from accessing<br>ave this box unchecked if you also<br>your Profile details. | my Profile and allow only fellow wish to allow the public (friends, |
| I suggest you            | Birthday:                  | Allow Classmates to view my Birthday. The and on the home page 30 days prior to yo                                                       | is option allows Classmates to se<br>our Birthday.                                             | e your Date of Birth in your Profile                                |
| these.                   | ssmate Comments:           | Allow Classmates to enter comments on r                                                                                                  | my Profile page (you have the abili                                                            | ty to hide or delete comments).                                     |
|                          | Instant Messages:          | Allow other Classmates to send me Instar                                                                                                 | it Messages through the web site                                                               | (recommended).                                                      |
|                          | Time Zone:<br>Date Format: | (GMT-07:00) Mountain (US and Canada)<br>month/day (i.e. *10/31* for October 31st)                                                        | (US/Canada standard)                                                                           | ÷                                                                   |
|                          |                            | U day/month (i.e. "31/10" for 31st of Octobe                                                                                             | ir)<br>jes                                                                                     |                                                                     |

3. To receive updates when there are changes on the website, select "Notify me" in the menu under the little person icon, . It's possible to be notified when others update their profiles, which might be kind of fun. You can choose *Immediately, Once Daily, or Never*.

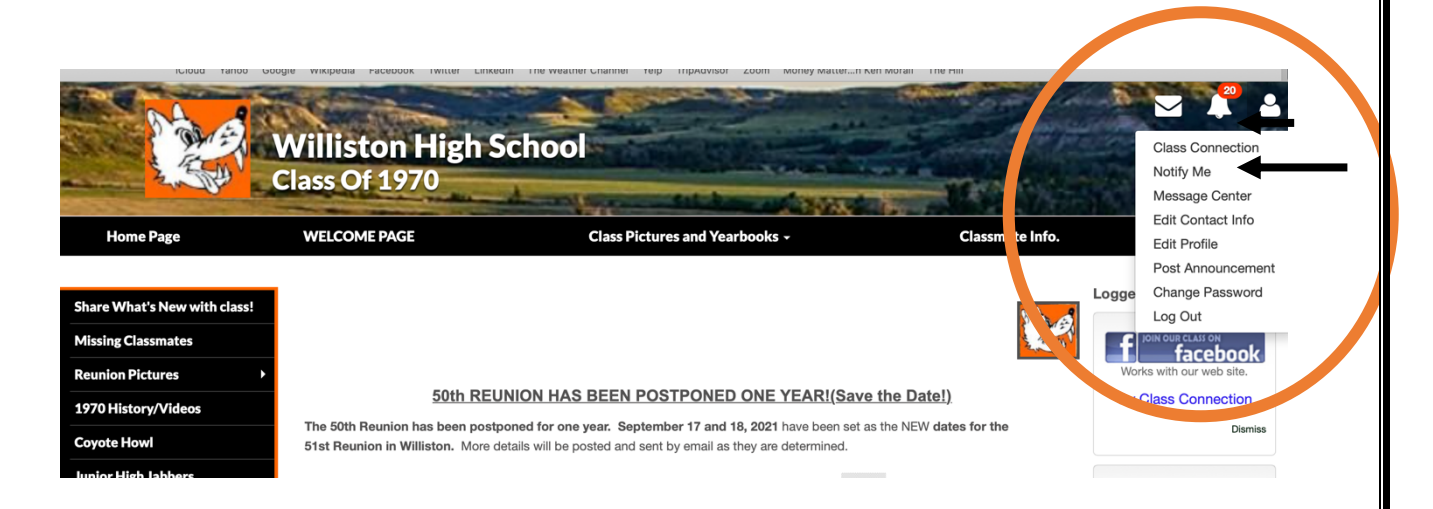

4. Select the degree of notification you are interested in.

| WELCOME PAGE                                                                                                    | Class Pictures and Yearbooks -                                                                                                    | Classmate Info.                                                                                                   | Co                                        | ntact Us            |
|----------------------------------------------------------------------------------------------------|----------------------------------------------------------------------------------------------------|----------------------------------------------------------------------------------------------------|-------------------------------------------|---------------------|
|                                                                                                    |                                                                                                    |                                                                                                    |                                           |                     |
| Notify Me                                                                                                    |                                                                                                    |                                                                                                    |                                           |                     |
| The options below offer a conve                                                                                                    | nient way of keeping up with what's happening on the si                                                                                                    | te by email. Whenever an option                                                                                   | you have set to "Imm                      | ediate"             |
| generates an email, any others s                                                                                                    | et to "Once Daily" will also be sent at that time (this help                                                                                                    | is reduce the volume of emails y                                                                                  | ou receive).                              |                     |
| ALL CHANGES MADE TO THIS                                                                                                    | PAGE ARE IMMEDIATELY SAVED.                                                                                                    |                                                                                                    |                                           |                     |
| Notify me by email when                                                                                                    |                                                                                                    | Immediately                                                                                                    | Once Daily                                | Never               |
| I receive a new personal messa                                                                                                    | 90                                                                                                    | ۰                                                                                                    |                                           |                     |
| Someone leaves a comment or                                                                                                    | my profile                                                                                                    | ۰                                                                                                    |                                           |                     |
| Pictures have been added to a                                                                                                    | photo gallery                                                                                                    | ٥                                                                                                    |                                           |                     |
| A new response is posted in th                                                                                                    | e Message Forum                                                                                                    | ٥                                                                                                    |                                           |                     |
| A new reunion or event is being                                                                                                    | planned                                                                                                    | •                                                                                                    |                                           |                     |
| A new announcement has been                                                                                                    | posted                                                                                                    | ۰                                                                                                    |                                           |                     |
| A survey receives new respons                                                                                                    | 85                                                                                                    |                                                                                                    | •                                         |                     |
| A new Classmate joins the site                                                                                                    |                                                                                                    | •                                                                                                    |                                           |                     |
| Two or more people are in Live                                                                                                    | Chat                                                                                                    | •                                                                                                    |                                           |                     |
| Pages on the site have been ac                                                                                                    | ded or updated                                                                                                    | •                                                                                                    |                                           |                     |
| A Classmate has been added t                                                                                                    | o In Memory                                                                                                    | •                                                                                                    |                                           |                     |
| A Classmate posts a comment                                                                                                    | to In Memory                                                                                                    | •                                                                                                    |                                           |                     |
| A Classmate posts a message                                                                                                    | to the class                                                                                                    |                                                                                                    |                                           |                     |
| Someone comments on a phot                                                                                                    | o or video I posted                                                                                                    | •                                                                                                    |                                           |                     |
|                                                                                                    | I have see development and as                                                                                                    | •                                                                                                    |                                           |                     |
| Someone comments on an iter<br>An administrator sends an ema<br>Profile Subscription:<br>Place a checkmark next to each                                                                                                    | I have previously commented on<br>II to all Classmates (strongly recommended)<br>Classmate you wish to keep track of. When the Classm                                                                                                    | o<br>o<br>ates you have selected update ti                                                                        | eir profiles you will be                  | o notified via      |
| Someone comments on an iter<br>An administrator sends an ema<br>Profile Subscription:<br>Place a checkmark next to each<br>email. It's a great way to keep tr<br>You can also subscribe to Class                                                                                                    | I have previously commended on<br>II to all Classmattes (strongly recommended)<br>Classmatte you wish to keep track of. When the Classm<br>ack of your friendal<br>mattes who have not yet joined the site, which will gener                                                                                                    | e<br>e<br>ates you have selected update ti<br>ate an email to you when the Cla                                    | eir profiles you will be<br>ssmate joins. | o notified via      |
| Someone comments on an terr<br>An administrator sends an ema<br>Profile Subscription:<br>Place a checkmark next to each<br>email. It's a great way to keep tr<br>You can also subscribe to Class<br>Find: <u>Enter first or last name</u>                                                                                                    | I have previously continented on I have previously continented on I to all Classmates (strongly recommended) Classmate you wish to keep track of. When the Classm Classmate you wish to keep track of. When the Classm mates who have not yet joined the site, which will gener (minimum 3 characters)                                                                                                    | e<br>e<br>ates you have selected update ti<br>ate an email to you when the Cla                                    | eir profiles you will be                  | o<br>e notified via |
| Someone comments on an terr<br>An administrator sends an ema<br>Profile Subscription:<br>Place a checkmain neat to each<br>email. It's a great way to keep tr<br>You can also subscribt to Class<br>Find: Enter first or last name<br>Available Classmatter<br>Design of the                                                                                                    | I have previously continented on<br>It to all Classmattes (strongly recommended)<br>Classmatte you wish to keep track of. When the Classm<br>ack of your friendst<br>mattes who have not yet (pined the site, which will genere<br>(minimum 3 characters)<br>Selected Classmattes<br>Desired at                                                                                                    | e<br>e<br>attes you have selected update ti<br>atte an email to you when the Cla                                  | eir profiles you will be                  | o                   |
| Someone committe on an tier<br>An administrator sends an ema<br>Profile Subscription:<br>Place a checkmark next to each<br>email. It a great way to keep tr<br>You can also subscribe to Class<br>Find: Enter finite or last name<br>Available Classmates<br>Select Al<br>Mark Abrightson Factor                                                                                                    | I have previously commended on II to all Classmates (strongly recommended) Classmate you wish to keep track of. When the Classm cak of your infinidat mates who have not yet joined the alle, which will gener minimum 3 characters) Selected Classmates Deselect All Mary Althorphore Falcon                                                                                                    | e<br>e<br>atres you have selected update th<br>tate an email to you when the Cla                                  | veir profiles you will be                 | o                   |
| Someone committe on an tier<br>An administrator sends an ema<br>Profile Subscription:<br>Place a checkmark neut to each<br>email. If a grant way to keep<br>You can also subscribe to Class<br>Find: Enter fint or last nume<br>Available Classmates<br>Solid: All<br>Mary Adrighton Factor<br>Peogra Miton Anderon                                                                                                    | I have previously continented on If to all Classmates (strongly recommended) Classmates (strongly recommended) Classmate you wish to keep track of. When the Classmate (minimum 3 characters) Elected Classmates Deselect All Mary Abrightson Pacion Paggy Attaon Anderson                                                                                                    | e<br>attes you have selected update th<br>ate an email to you when the Cla                                        | veir profiles you will be                 | o                   |
| Someone committe on an tier<br>An administrator sends an ema<br>Profile Subscription:<br>Place a checkmain neut to each<br>email. It's a great way to keep tr<br>You can also subsortle to Class<br>Fird: Enter first or last name<br>Available Classmattes<br>Sener Al<br>Mary Athrightson Falcon<br>Place Alfon Anderson<br>Net Amsbaugh                                                                                                    | I have previously continented on II I to all Classmattes (strongly recommended) Classmattes (strongly recommended) Classmattes you wish to keep track of. When the Classmattes who have not yet joined the site, which will genere (minimum 3 characters) Desclored All Mary Abrightson Falcon Peopy Alton Anderson Heil Anabaugh Lobin Amundson                                                                                                    | e<br>e<br>ates you have selected update ti<br>ate an email to you when the Cla                                    | veir profiles you will be                 | o                   |
| Someone committe on an tier<br>An administrator sends an ema<br>Profile Subscription:<br>Place a checkmark next to auch-<br>email. It's a great way to keep to<br>You can albe subsorble to Class<br>Find: Enter first or last name<br>Available Classmate<br>Sector All<br>Mary Abrightson Factor<br>Paggy Alton Anderson<br>Nei All Ansubugh                                                                                                    | I have previously commended on I have previously commended) Classmates (strongly recommended) Classmates you wish to keep track of. When the Classm ck: of your finned: mates who have not yet (prived the site, which will gener (minimum 3 charactere) Selected Classmates Destect All Destect All Net Anabasugh John Amaderon Net Anabasugh John Amaderon                                                                                                    | e<br>ates you have selected update th<br>ate an email to you when the Cla                                         | eir profiles you will br                  | o                   |
| Someone committe on an tier<br>An administrator sends an ema<br>Profile Subscription:<br>Place a checkmark neuto to each<br>email. To a grant way to keep<br>You can alto subscribe to Class<br>Find: Enter fint or last name<br>Available Classmates<br>Solid: Alto<br>Mary Adrightion Anderson<br>Page Alton Anderson<br>Hall Anabaugh<br>Alton Anderson<br>Barback Anderson                                                                                                    | I have previously continented on<br>It to all Classmates (strongly recommended)  Classmate you wish to keep track of. When the Classmates<br>(minimum 3 characters)  Belected Classmates  Deselect All  Mary Abrightson Pacion Peggy Atton Anderson Nei Anabasagh Classmates  Deselect All  Mary Abrightson Addeson Peggy Atton Anderson Pegg Attonceson Pegg Attonceson Pegg At                                                                                                    | e<br>attes you have selected update th                                                                            | veir profiles you will be                 | o                   |
| Someone committe on an tier<br>An administrator sends an ema<br>Profile Subscription:<br>Place a checkmain neuto auch<br>email. It is a great way to keep tr<br>You can alto subscribe to Class<br>Find: Enter first or last name<br>Available Classmates<br>Somer Al<br>Mary Abrighton Anderson<br>Berger Anderson<br>Hell Amsbaugh<br>John Anderson<br>Berger Anderson<br>Berger Anderson                                                                                                    | In have previously continented on II have previously continented on II to all Classmattes (strongly recommended) Classmattes (strongly recommended) Classmattes (strongly recommended) Classmattes (strongly recommended) Classmattes Description Description Mary Mahrghtson Falcon Peggy Mahon Anderson Nei Amatsaugh Lobin American Bruce Anderson Reice Anderson Bruce Anderson Bruce And                                                                                                    | e<br>attes you have selected update ti<br>ate an email to you when the Cla                                        | eir profiles you will be                  | o                   |
| Someone committe on an item<br>An administrator sends an ema<br>Profile Subscription:<br>Place a checkmark neuto to each<br>email. Te agent way to keep<br>You can alto subscribe to Class<br>Pind: Enter find or latant name<br>Available Classmate<br>Mark Source Alton<br>Place Anderson<br>Place Anderson<br>Bruce Anderson<br>Bruce Anderson<br>Bruce Anderson                                                                                                    | In have previously continented on It is all Classmates (strongly recommended) Classmates (strongly recommended) Classmates you wish to keep track of. When the Classm text of your friendal mates who have not yet joined the alls, which will gener (minimum 3 characters) Developed Classmates Developed Classmates Developed Clas                                                                                                    | e<br>ates you have selected update th<br>ate an email to you when the Cla                                         | veir profiles you will be                 | o                   |
| Someone comments on an list<br>An administrator sends an ema<br>Profile Subscription:<br>Place a checkman neuto to auch<br>email. To agent way to keep tr<br>You can also subsorble to Class<br>Fird: Enter first or last name<br>Available Classmates<br>Solect A1<br>Mary Abrightson Factors<br>Peggy Afron Anderson<br>Brace Anderson<br>Brace Anderson<br>Burge Anderson<br>Burge Ande                                                                                                    | I have previously continented on I have previously continented on I to all Classmates (strongly recommended) Classmates (strongly recommended) Classmates who have not yet joined the site, which will gener (minimum 3 characters) Eleviced Classmates Dessect All Dessect All Nerry Abrightson Facion Reice Anterion Reice Anterion Reice Ant                                                                                                    | e<br>attes you have selected update ti<br>ate an email to you when the Cla                                        | er profiles you will be                   | o                   |
| Someone comments on an tier<br>An administrator sends an ema<br>Profile Subscription:<br>Place a checkmark next to each<br>email. The agent way to keep of<br>You can also subscribe to Class<br>Find: Enter find or latant name<br>Available Classmote<br>Excellable Classmote<br>Place Administration<br>Place Administration<br>Pladministration<br>Place Administration<br>Place Administrat                                                                                                    | In have previously continented on If to all Classmates (strongly recommended) Classmates (strongly recommended) Classmates you wish to keep track of. When the Classm to of your friendal mates who have not yet joined the site, which will gener mates who have not yet joined the site, which will gener mates who have not yet joined the site, which will gener mates who have not yet joined the site, which will gener mates who have not yet joined the site, which will gener mates who have not yet joined the site, which will gener mates who have not yet joined the site, which will gener Mark Adverson Field Amates and Field Amates had BornyOthm (Anthony Markin Avenes                                                                                                    | e<br>attes you have selected update th                                                                            | uer profiles you wit be                   | o notified via      |
| Someone committe on an tier<br>An administrator sends an ema<br>Profile Subscription:<br>Place a checkmain next to auch<br>email. The agent way to keep in<br>You can also subscribe to Class<br>Find: Enter fint or last name<br>Available Classmates<br>Solid: All<br>Mary Abrightson Anderson<br>Begroup Anderson<br>Hall Amsbaugh<br>John Anderson<br>Begroup Anderson Grannud<br>John Anderson<br>Begroup Anderson Grannud<br>Begroup Anderson Grannud<br>Begroup Anderson<br>Begroup Anderson<br>B                                                                | I have previously continented on I have previously continented on I to all Classmates (strongly recommended) Classmates you wish to keep track of. When the Classmate cot your financial mates who have not yet joined the site, which will gener minimum 3 characters) Beleviced Classmates Desselect All Desselect All Mary Abrightson Falcon Peggy Allon Anderson Rei Amabaugh John Amendon Allen Anderson Bruce Anderson Bruce Anderson Bruce Anderson Bruce Antenso Kanna Kanses Kathy Astreas Kathy Astreas Kathy Astreas Kathy Astreas Kathy Astreas Kathy Astreas Kathy Astreas Kathy Astreas Kathy Astreas Kathy Astreas Kathy Astreas Kathy Astreas Kathy Astreas Kathy Astreas Kathy Astreas Kathy Astreas Kathy Astreas Kathy Astreas Kathy Astreas                                                                                                    | e<br>attes you have selected update th                                                                            | eir profiles you wit be                   | o                   |
| Someone comments on an tier<br>An administrator sends an ema<br>Profile Subscription:<br>Place a checkmark next to each<br>email. If a grant way to keep the<br>You can also subscribe to Class<br>Find: Enter find or later name<br>Available Classmarke<br>Description Factors<br>Place Anderson<br>Bruce Anderson<br>Bruce Barbuna<br>Debels Barbuna                                                                                                    | In have providely continented on It is all Classmattes (strongly recommended) Classmattes (strongly recommended) Classmattes (strongly recommended) Classmattes out your princed mates who have not yet (prind the site, which will gener meters who have not yet (prind the site, which will gener meters who have not yet (prind the site, which will gener meters who have not yet (prind the site, which will gener meters who have not yet (prind the site, which will gener meters who have not yet (prind the site, which will gener meters and the site, which will gener meters and the site, which will gener me                                                                                                    | e<br>attes you have selected update th                                                                            | er profiles you will be                   | o                   |
| Someone committe on an tier<br>An administrator sends an ema<br>Profile Subscription:<br>Place a checkmain neuto to each<br>email. The agent way to keep<br>You can also subscribe to Class<br>Find: Enter fint or last name<br>Available Classmates<br>Solid: All<br>Mary Abrightson Anderon<br>Beggy Anton Automation<br>Beggy Anton Automation<br>Automation<br>Automation<br>Au                                           | In have providely continented on III is all Calassimates (strongly recommended) III to all Classimates (strongly recommended) Classimates you wish to keep track of. When the Classimates who have not yet (plined the alle, which will gener (minimum 3 characters) Elected Classimates Deselect All Mary Abrightson Facion Peggy Andre Lund Mary Abrightson Addenson Peggy Andre Lund Mary Abrightson Facion Peggy Andre Lund Mary Abrightson Facion Peggy Andre Lund Mary Abrightson Facion Peggy Andre Lund Mary Abrightson Facion Peggy Andre Lund Mary Abrightson Facion Debie Baity Marco Becky Berkin Burnets                                                                                                    | e<br>attes you have selected update th<br>ste an email to you when the Cla                                        | eir profiles you wit b                    | o                   |
| Someone comments on an test<br>An administrator sends an ema<br>Profile Subscription:<br>Place a checkmark next to each<br>email: It a grant way to keep the<br>You can also subscribe to Class<br>Profile (Enter fint of lata name<br>Available Classmarker<br>Description Floor<br>Place Anderson<br>Place Anderson<br>Bruce Anderson<br>Bruce Bruce Bruce Bruce<br>Bruce Bruce Bruce Bruce<br>Bruce Bruce Bruce Bruce<br>Bruce Bruce Bruce Bruce<br>Bruce Bruce Bruce Bruce<br>Bruce Bruce Bruce Bruce Bruce Bruce<br>Bruce Bruce Bruce Bruce Bruce Bruce<br>Bruce Bruce Bruce Bruce Bruce Bruce<br>Bruce Bruce Bruce Bruce Bruce Bruce<br>Bruce Bruce Bruce Bruce Bruce Bruce<br>Bruce Bruce Bruce Bruce Bruce Bruce<br>Bruce Bruce Bruce Bruce Bruce Bruce<br>Bruce Bruce Bruce Bruce Bruce Bruce<br>Bruce Bruce Bruce Bruce Bruce Bruce<br>Bruce Bruce Bruce Bruce Bruce Bruce<br>Bruce Bruce Bruce Bruce Bruce Bruce Bruce<br>Bruce Bruce Bruce Bruce Bruce Bruce Bruce Bruce<br>Bruce Bruce Bruce Bruce Bruce Bruce Bruce Bruce<br>Bruce Bruce                                                                                                    | In have providely continented on If to all Classmattes (strongly recommended) Classmattes (strongly recommended) Classmattes (strongly recommended) Classmattes (strongly recommended) Classmattes (strongly recommended) Classmattes (strongly recommended) Classmattes (strongly recommended) Classmattes (strongly recommended) Classmattes (strongly recommended) Classmattes (strongly recommended) Classmattes (strongly recommended) Classmattes (strongly recommended) Classmattes Classmattes (strongly recommended) Classmattes Classmattes (strongly recommended) Classmattes Classmattes (strongly recommended) Classmattes Classmattes (strongly recommended) Classmattes Classmattes Cla                                                                                                    | e<br>ates you have selected update ti<br>ate an email to you when the Cla                                         | er profiles you will be                   | o notified via      |
| Someone committe on an tier<br>An administrator sends an ema<br>Profile Subscription:<br>Place a checkmark next to each<br>email. The agent way to keep<br>You can also subscribe to Class<br>Find: Enter fint or last name<br>Available Classmates<br>Solid: All<br>Barry Admightion Anderson<br>Barry Alton Anderson<br>Barry Anderson<br>Barry Antern<br>Barry Anderson<br>Barry Barry<br>Marcia Anderson<br>Debite Barly Mario<br>Barry Barry<br>Dans Barry                                                                                                    | In have providely continented on III is all Classmates (strongly recommended) Classmates (strongly recommended) Classmates you wish to keep track of. When the Classma (minimum 3 characters) Elected Classmates                                                                                                    | e<br>attes you have selected update th<br>ate an email to you when the Cla                                        | eir profiles you wit be                   | o notified via      |
| Someone comments on an test<br>An administrator sends an ema<br>Profile Subscription:<br>Place a checkmark next to each<br>email: Test agent way to keep the<br>You can also subscribe to Class<br>Find: Enter fint of lata name<br>Available Classmarker<br>Description Floor<br>Place Anderson<br>Place Anderson<br>Bruce Anderson<br>Bruce Bruce Bruce Bruce<br>Bruce Bruce Bruce Bruce<br>Bruce Bruce Bruce Bruce<br>Bruce Bruce Bruce Bruce<br>Bruce Bruce Bruce Bruce Bruce<br>Bruce Bruce Bruce Bruce Bruce Bruce<br>Bruce Bruce Bruce Bruce Bruce Bruce<br>Bruce Bruce Bruce Bruce Bruce Bruce Bruce<br>Bruce Bruce Bruce Bruce Bruce Bruce Bruce<br>Bruce Bruce Bruce Bruce Bruce Bruce Bruce Bruce<br>Bruce Bruce Bruce Bruce Bruce Bruce Bruce Bruce Bruce<br>Bruce Bruce Br                                                                                                    | In have providely continented on If to all Classmates (strongly recommended) Classmates (strongly recommended) Classmates (strongly recommended) Classmates (strongly recommended) Classmates who have not yet (pinde the site, which will gener methic who have not yet (pinde the site, which will gener methic and the site, which will gener methic and the site gener methic and the site gener methic and                                                                                                    | e<br>ates you have selected update ti<br>ate an email to you when the Cla                                         | er profiles you will be                   | o notified via      |
| Someone comments on an tier<br>An administrator sends an ema<br>Profile Subscription:<br>Place a checkmark neuto to each<br>email. Tea administrator sender<br>and the subscribe to Class<br>Find: Enter fint or last neuro<br>Available Classmater<br>Mark Source All<br>Mark Source All<br>Mark Anderson<br>Bergey Alton Anderson<br>Bergey Alton Anderson<br>Bergey Ander Lund<br>Bruce Anderson<br>Bergey Ander Lund<br>Barnes Lund<br>SonryWinj Anthony<br>Mark Antenson<br>Bergey Ander Lund<br>Bergey Ander Lund<br>Barnes Barthanson<br>Dabbie Baby Marso<br>Bergel Barthamson<br>Dabbie Baby Marso<br>Bergel Barthamson<br>Bergel Barthamson                                                                                | In have providually continented on If to all Classmates (strongly recommended) Classmates (strongly recommended) Classmates you wish to keep track of. When the Classma control of your finals mates who have not yet joined the site, which will gener (minimum 3 characters) Classmates Classmates Clas                                                                                                    | e<br>attes you have selected update ti<br>ate an email to you when the Cla                                        | er profiles you will be                   | o notified via      |
| Someone comments on an tier<br>An administrator sends an ema<br>Profile Subscription:<br>Place a checkmark neat to each<br>email. The administrator sends and<br>with the subscription of the<br>Vou can also subscribe to Class<br>Find: Enter fint or last name<br>Available Classmates<br>Solid: All Man Aderby<br>Boll Classmates<br>Solid: All Anabaugh<br>Boll Anabaugh<br>Boll Ana | I have providely continented on<br>If to all Classmates (strongly recommended) Classmates (strongly recommended) Classmates you wish to keep track of. When the Classmates (strongly recommended) management of the safe, which will general<br>(minimum 3 characters) Belected Classmates Desided All Desided All Mary Abrightson Fadion Neight Anabasugh John Anamation Neight Anabasugh John Anamation Neight Anabasugh John Anamation Neight Anabasugh John Anamation Neight Anabasugh John Anamation Neight Anabasugh John Anamation Neight Anabasugh John Anamation Neight Anabasugh John Anamation Damation Anamation Deside All Mary Abrightson Fadion Mary Anamation Deside All Mary Abrightson Fadion Neight Anabasugh John Bantit Paul Backman Debide Baily Mario Debide Baily Mario Debide                                                                                                    | e<br>attes you have selected update (I<br>ate an email to you when the Cia                                        | eir profiles you wit be                   | C notified via      |
| Someone comments on an tier<br>An administrator sends an ema<br>Profile Subscription:<br>Place a checkmark next to each<br>email: Tea age with well be well<br>to can also subscribe to Class<br>Profile (reter find or later name<br>Available Classmarker<br>Description Floor<br>Pagey Alfon Anderson<br>Pagey Alfon Anderson<br>Pagey Alfon Anderson<br>Bruce Anderson<br>Bruce Bruce Bruce<br>Bruce Anderson<br>Bruce Bruce Bruce<br>Bruce Anderson<br>Bruce Bruce Bruce Bruce<br>Bruce Anderson<br>Bruce Bruce Bruce Bruce<br>Bruce Anderson<br>Bruce Bruce Bruce Bruce<br>Bruce Anderson<br>Bruce Bruce Bruce Bruce<br>Bruce Anderson<br>Bruce Anderson<br>Bruce Bruce Bruce Bruce<br>Bruce Anderson<br>Bruce Bruce Bruce Bruce<br>Bruce Anderson<br>Bruce Anderson<br>Bruce Bruce Bruce Bruce<br>Bruce Anderson<br>Bruce Anderson<br>Bruce Bruce Bruce Bruce Bruce<br>Bruce Anderson<br>Bruce Bruce Bruce Bruce Bruce<br>Bruce Anderson<br>Bruce Anderson<br>Bruce Anderson<br>Bruce Anderson<br>Bruce Bruce Bruce Bruce Bruce<br>Bruce Anderson<br>Bruce Bruce Bruce Bruce Bruce Bruce<br>Bruce Anderson<br>Bruce Anderson<br>Bruce Anderson<br>Bruce Anderson<br>Bruce Anderson<br>Bruce Bruce Bruce Bruce Bruce Bruce Bruce<br>Bruce Bruce                                                                                                    | In have providely continented on<br>It to all Classmattes (strongly recommended):<br>Classmattes (strongly recommended):<br>Clas | e<br>e<br>ates you have selected update ti<br>ate an email to you when the Cla<br>te an email to you when the Cla | er profiles you will be<br>servate joins. | o notified via      |